#### ESTADO DO TOCANTINS SECRETARIA DA EDUCAÇÃO E CULTURA DIRETORIA DE TECNOLOGIA DA INFORMÇÃO COORDENADORIA DE SISTEMAS

#### SGE – SISTEMA DE GESTÃO ESCOLAR DIÁRIO –WEB NAVEGADORES HOMOLOGADOS PARA ACESSAR O SGE

PALMAS, AGOSTO DE 2010

# Índice

| 1. | Navegadores homologados para acessar o SGE         | .3  |
|----|----------------------------------------------------|-----|
| 2. | Identificando a versão do navegador                | .3  |
|    | 2.1. Versão do Internet Explorer                   | .3  |
|    | 2.2. Versão do Monzilla Firefox                    | .4  |
| 3. | Segurança nos navegadores                          | . 5 |
|    | 3.1. Apagando senhas gravadas no Internet Explorer | .6  |
|    | 3.2. Apagando senhas gravadas no Monzilla Firefox  | .8  |
| 4. | Conclusão                                          | 1   |
| 5. | Créditos                                           | 1   |
| 6. | SUPORTE AO DIÁRIO                                  | 2   |

## 1. Navegadores homologados para acessar o SGE

O Sistema de Gestão Escolar – SGE, Diário Web foi desenvolvido para funcionar somente sob plataforma web, ou seja, é necessário ter instalado um navegador web para acessar as funcionalidades do sistema.

Dois navegadores são homologados para acessar o SGE, o Internet Explorer e o Monzilla Firefox. Outros navegadores também podem ser usados para acessar o sistema, no entanto os dois navegadores mencionados apresentam todos os recursos necessários para atender os requisitos do sistema.

## 2. Identificando a versão do navegador

A versão dos navegadores homologados para acessar o SGE é um requisito importante para o sistema funcionar corretamente.

As versões mais atuais oferecem *plugins* mais estáveis e que atendem funcionalidades do sistema.

### 2.1. Versão do Internet Explorer

O Internet Explorer, navegador desenvolvido e distribuído pela Microsoft está na versão 8.0.

Para acessar o SGE neste navegador foi homologado a versão mínima 6.0, porém o recomendado é versão 7.0 ou superior.

Para identificar a versão do Internet Explorer que está instalado no computador, proceda na seguinte forma:

Acesse o menu AJUDA, como mostra a ilustração 1, e no menu suspenso localize a opção SOBRE O INTERNET EXPLORER, clique para carregar a janela de informações, veja ilustração 2.

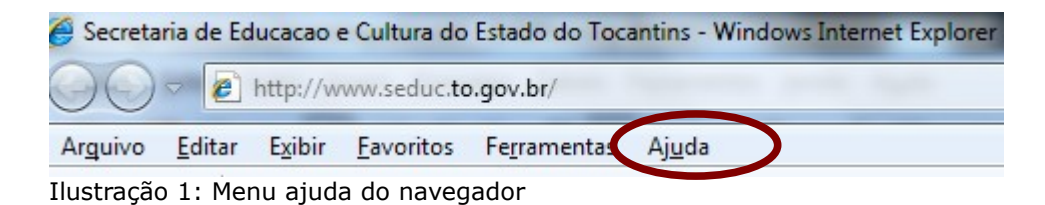

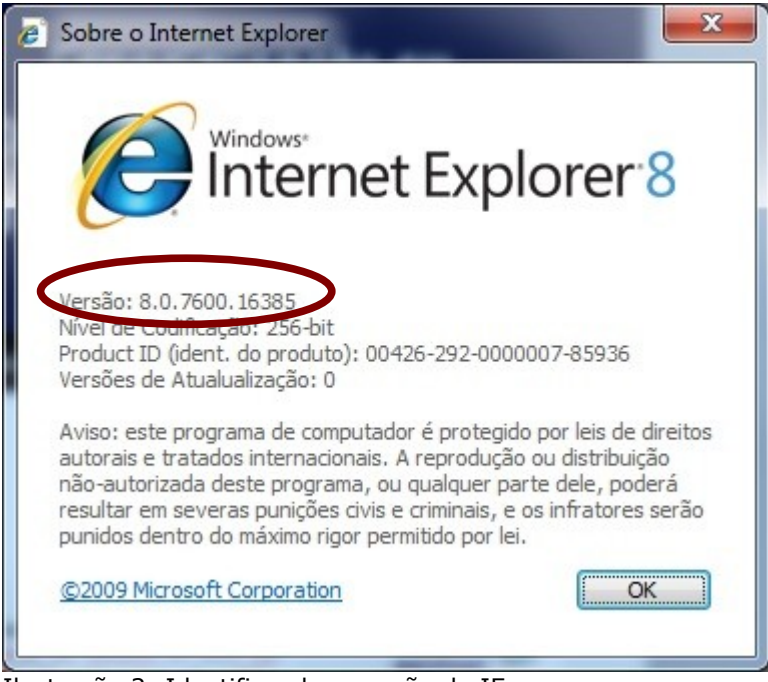

Ilustração 2: Identificando a versão do IE

Caso a versão identificada seja inferior a 6.0, recomenda-se que obtenha uma versão igual ou superior a homologada. O instalador para atualização pode ser encontrado no site na Microsoft ou repositório de downloads como <u>www.baixaki.com.br</u>.

O navegador **internet explorer** está disponível apenas para sistemas operacionais *windows*, e é um software de propriedade da Microsoft dos Estados Unidos.

#### 2.2. Versão do Monzilla Firefox

O Monzilla Firefox, navegador desenvolvido e distribuído pela **Monzilla Foundation** e está na versão 3.6. Este navegador está disponível para sistema operacionais *windows* e *linux*. É distribuído livremente sem qualquer necessidade de registro para uso doméstico e não comercial, ou seja, é um software livre, que você pode baixar e instalar em qualquer sistema operacional.

Para acessar o SGE neste navegador foi homologado a versão mínima 3.0, porém o recomendado é versão 3.5 ou superior.

Para identificar a versão do Monzilla Firefox que está instalado no computador, proceda na seguinte forma:

Acesse o menu AJUDA, como mostra a ilustração 3, e no menu suspenso localize a opção SOBRE O MONZILLA FIREFOX, clique para carregar a janela de informações, veja ilustração 3.

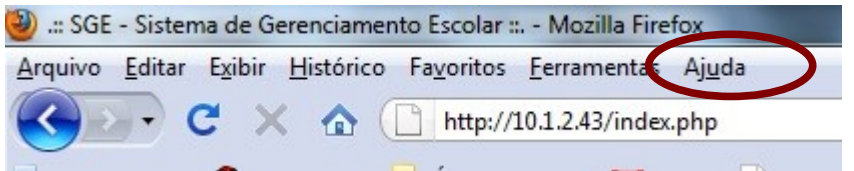

Ilustração 3: Menu ajuda no Firefox

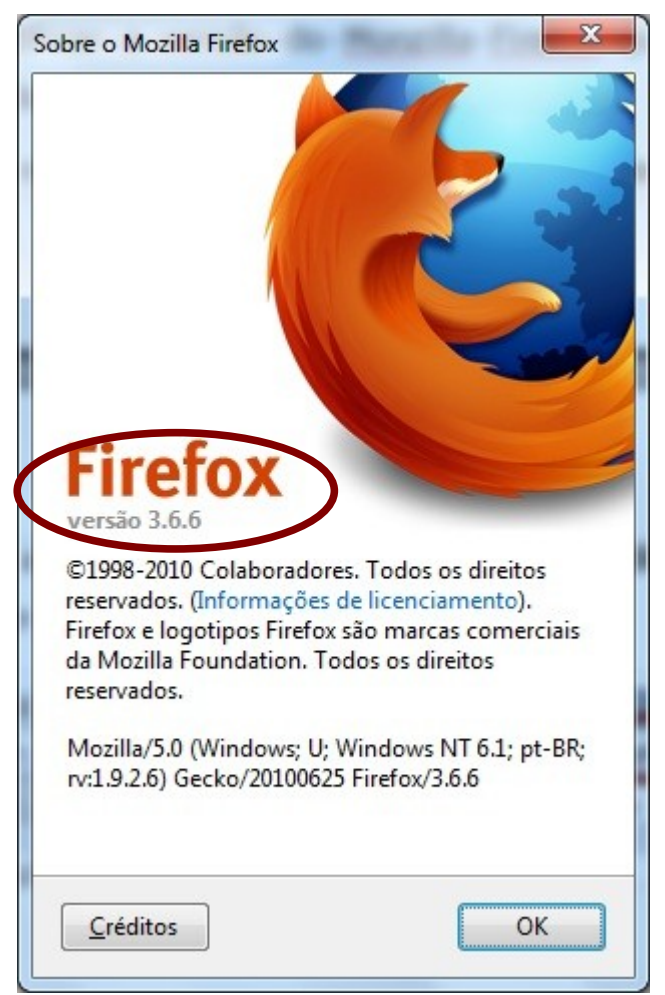

Ilustração 4: identificando a versão do Firefox

## 3. Segurança nos navegadores

Nos navegadores homologados para acessar o SGE existem funcionalidades que gravam as senhas digitadas em campos de formulários. E

para garantir que as informações de usuários e senhas não sejam capturadas ou acessados por terceiros é muito importante proceder com a limpeza de senhas gravadas de formulários pelos navegadores.

#### 3.1. Apagando senhas gravadas no Internet Explorer

Para apagar senhas gravadas pelo navegador Internet Explorer siga os seguintes passos:

Acesse o menu **FERRAMENTAS > OPÇÕES DA INTERNET**, como mostra a ilustração 5.

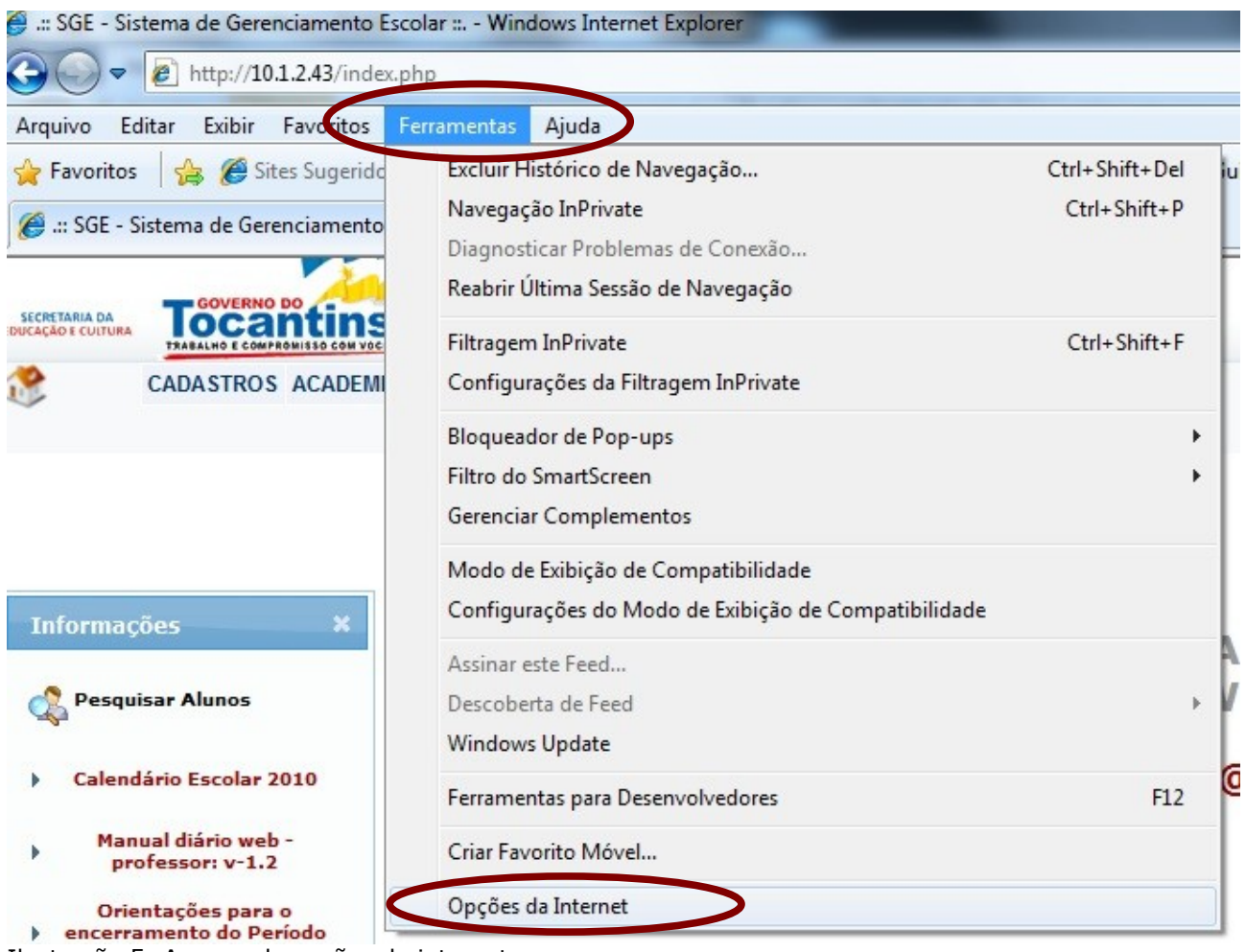

Ilustração 5: Acessando opções da internet

Após acionar **opções da internet**, será carregada a janela de opções com várias guias, observe que a janela, ilustração 6, sempre carrega na aba **geral**.

|                                                                     | Pro                                                                                                 | Programas                                                       |                                                                                                    |
|---------------------------------------------------------------------|----------------------------------------------------------------------------------------------------|-----------------------------------------------------------------|----------------------------------------------------------------------------------------------------|
| Geral                                                               | egurança                                                                                            | egurança Privacidade                                            |                                                                                                    |
| Para cr<br>própria<br>http:/                                        | riar guias de home p<br>a linha.<br>//www.seduc.to.go                                               | oage, digite cada e<br>ov.br/                                   | endereço em sua                                                                                    |
| órico de naveo                                                      | Usar atual                                                                                          | Usar pa <u>d</u> rão                                            | Usar em <u>b</u> ranc                                                                              |
| Excluir                                                             | arquivos temporário                                                                                 | os, histórico, cooki                                            | es, senhas salvas                                                                                  |
| informa                                                             | ções de formulário                                                                                  | da Web.                                                         |                                                                                                    |
| Evel                                                                |                                                                                                    | ~                                                               |                                                                                                    |
|                                                                     | uir histórico de nav                                                                                | enação de ceir                                                  |                                                                                                    |
|                                                                     | uir histórico de nav                                                                                | enação do cair<br>Excluir                                       | onfiguraçõe                                                                                        |
| iquisa<br>Alterar                                                   | uir histórico de nav                                                                                | enação eo seix<br>Excluir                                       | <u>c</u> onfiguraçõe                                                                               |
| squisa Alterar<br>ias Alterar<br>exibida                            | uir histórico de nav<br>padrões de pesquis<br>como as páginas da<br>s nas guias.                    | enação eo coir<br>Excluir<br>sa.<br>a Web são                   | Configuraçõe<br>Configuraçõe<br>Configuraçõe                                                       |
| squisa Alterar<br>ias Alterar<br>exibida:<br>arência Co <u>r</u> es | uir histórico de nav<br>padrões de pesquis<br>como as páginas da<br>s nas guias.<br><u>I</u> diomas | enação eo coir<br>Excluir<br>sa.<br>a Web são<br><u>F</u> ontes | Lonfiguraçõe         Configuraçõe         Configuraçõe         Configuraçõe         Acessibilidade |

Ilustração 6: janela de opções do Internet Explorer

Para apagar as senhas memorizadas, clique no botão **EXCLUIR,** em destaque na ilustração 6, e será acionada a janela mostrada abaixo:

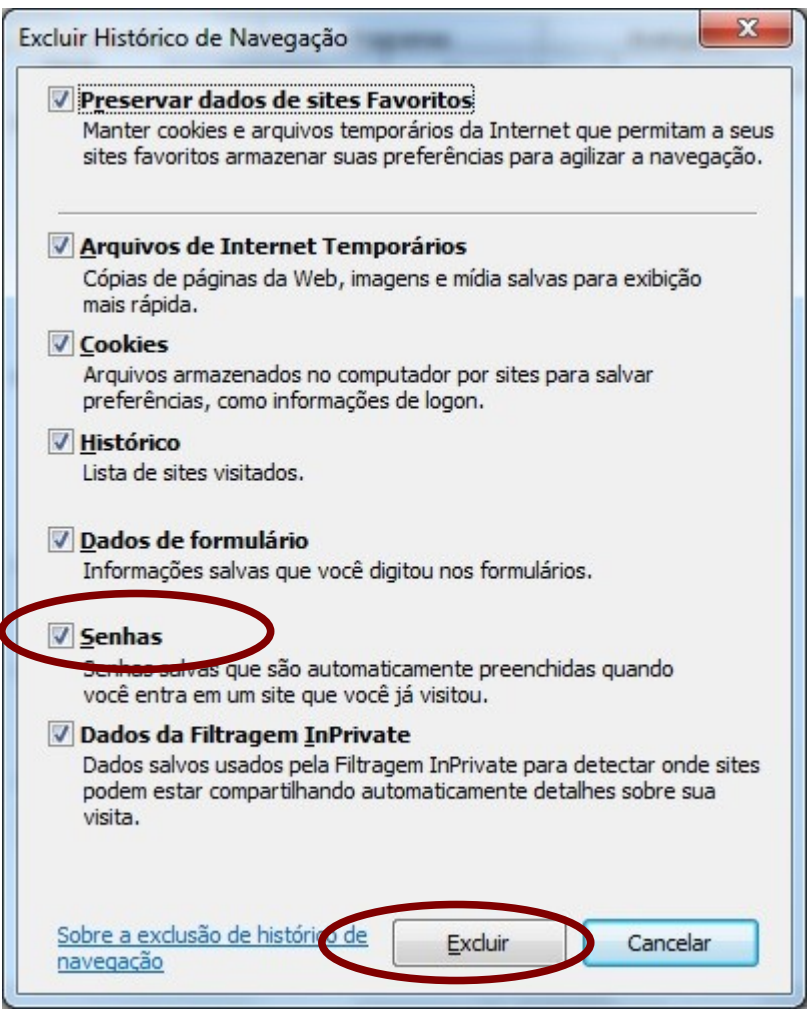

Ilustração 7: janela com histórico de navegação do IE

Nesta janela observe que existem várias opções de dados que foram armazenados pelo navegador. Se não estiver marcado a opção **SENHAS,**marque-a e clique no botão **EXCLUIR** e aguarde o processamento da operação. Feito isso as senhas armazenadas serão excluídas, impossibilitando que terceiros possam acessar seu diário sem sua autorização.

#### 3.2. Apagando senhas gravadas no Monzilla Firefox

Para apagar senhas gravadas pelo navegador Firefox siga os seguintes passos:

Acesse o menu FERRAMENTAS > OPÇÕES, como mostra a

ilustração 8.

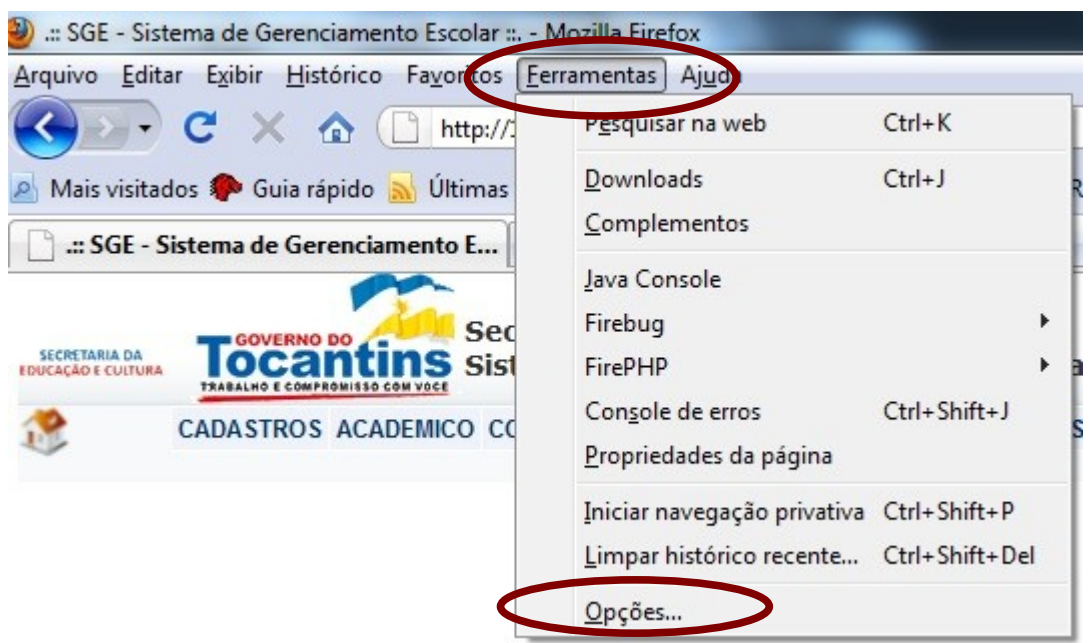

Ilustração 8: Acessando o menu Ferramentas no Firefox

Após acionar **opções**, será carregada a janela de opções com várias guias, ilustração 9.

| Opções                         |                               |               |                                    |                 |                     | ×                 |
|--------------------------------|-------------------------------|---------------|------------------------------------|-----------------|---------------------|-------------------|
| Geral                          | Abas                          | 页<br>Conteúdo | Aplicativos                        | Privacidada     | Segurança           | kvançado          |
| ✓ <u>A</u> lert ✓ <u>B</u> loq | ar se sites t<br>uear sites a | valiados com  | lar extensões o<br>o focos de atac | u temas<br>jues |                     | Exceções          |
| Senhas                         | norizar senl                  | nas de sites  | o Taisos                           |                 |                     | E <u>x</u> ceções |
| Alertas                        | uma senha                     | a mestra      |                                    |                 | Se <u>n</u> has men | norizadas         |
| Selecion                       | e as notific                  | ações que des | eja ver enquan                     | to navega.      |                     | onfigurar         |
|                                |                               |               |                                    | ОК              | Cancelar            | Ajuda             |

Ilustração 9: janela de opções do Firefox

Após o carregamento da janela, clique na guia **SEGURANÇA**, e depois no botão **SENHAS MEMORIZADAS**, será carregada a janela, conforme ilustração abaixo.

| Senhas destes sites es | tão armazenadas | no seu computado |
|------------------------|-----------------|------------------|
| Site                   | Nome            | ie usućio        |
| http://10.1.2.43       | DEMER           |                  |
|                        |                 |                  |
|                        |                 |                  |
|                        |                 |                  |
|                        |                 |                  |
|                        |                 |                  |
|                        |                 |                  |
|                        |                 |                  |
|                        |                 |                  |
| Fuchin                 |                 | F.ibir comba     |

Ilustração 10: janela de senha memorizadas

Verifique na listagem de senha memorizadas as informações que foram gravadas pelo navegador, selecione aquela que corresponde a sua senha, selecione-a e clique no botão **EXCLUIR**, ou se desejar clique no botão **EXCLUIR TUDO**.

## 4. Conclusão

Seguindo estas orientações você garantirá que seus dados onde os sistemas que funcionam via web armazenam informações não serão acessados por outras pessoas. Desta forma podemos garantir segurança da informação no sistema que funcionam pela internet.

## 5. Créditos

Diretoria de Tecnologia da Informação

Coordenadoria de Sistemas Demerval de Almeida Analista e desenvolvedor de sistemas. E-mail: demervalalmeida@gmail.com

## 6. SUPORTE AO DIÁRIO

Suporte técnico ao Diário-web: E-mail: sge.seduc@gmail.com Horário de atendimento: das 8 h às 12 h e das 14h às 18 h. Suporte operacional do Diário web: